## Step by step manual to install Intel® FORTRAN Compiler 9.0 and to compile MOHID Water

September 2005

| Index                                               |   |
|-----------------------------------------------------|---|
| Installing Intel® FORTRAN Compiler 9.0              | 2 |
| Compile Mohid Water with Intel FORTRAN Compiler 9.0 | 8 |

## Installing Intel® FORTRAN Compiler 9.0

18 Steps to install the compiler.

- 1) To proceed with the installation you need to have Microsoft Visual Studio .NET 2003 in your computer. To install it get the installation DVD's.
- 2) Copy entire content of folder <u>\\Luis\Software\Programming\Compilers\Intel</u> <u>Fortran\Intel Fortran</u> (Figure 1), to a directory in your hard drive.

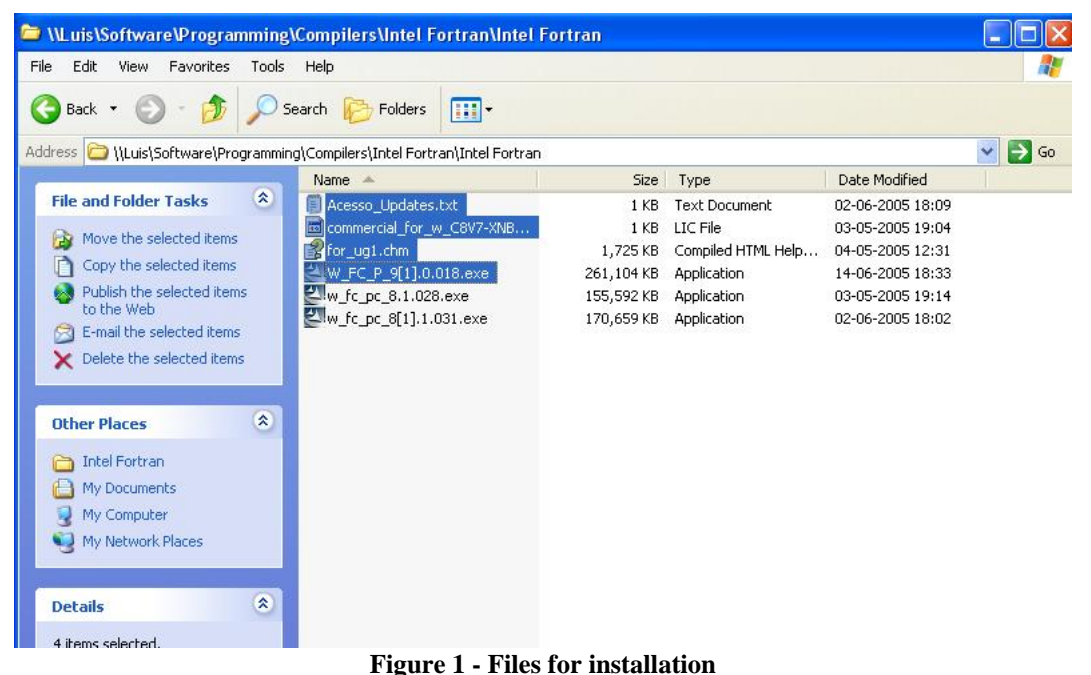

- 3) Run the executable file that you copied. It will show up the introducing window: click [*Next*].
- 4) Next window showing up is the one in Figure 2. It has the path for the installation files. Click [*Next*].

| <b>.ocation to Save Files</b><br>Where would you like to save your files?         | i d                                            |                 |
|-----------------------------------------------------------------------------------|------------------------------------------------|-----------------|
| Please enter the folder where you want exist, it will be created for you. To cont | these files saved. If the<br>inue, click Next. | folder does not |
| Save files in folder:                                                             | outros Compilov 20                             |                 |
|                                                                                   |                                                | Change          |
|                                                                                   |                                                |                 |

Figure 2 – Installation path

5) Wait (Figure 3).

| 💐 Intel(R) Fortran Compiler 9.0 - Ins                                               | tallShield Wizard                                     |                                 |   |
|-------------------------------------------------------------------------------------|-------------------------------------------------------|---------------------------------|---|
| Extracting Files<br>The contents of this package are being                          | extracted.                                            |                                 | 4 |
| Please wait while the InstallShield Wizar<br>Fortran Compiler 9.0 on your computer. | d extracts the files neede<br>This may take a few mor | d to install Intel(R)<br>nents. |   |
| Reading contents of package                                                         |                                                       |                                 |   |
| InstallShield                                                                       |                                                       |                                 |   |
|                                                                                     | < Back Ne                                             | xt > Cance                      | ! |

Figure 3 - Wait....installing

6) In this window click [*Next*] (Figure 4).

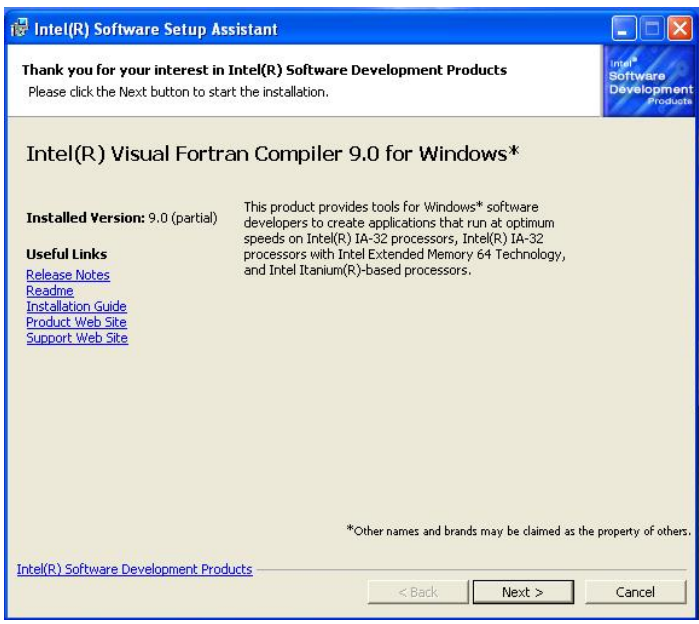

Figure 4 – Another window

7) A license is needed to install the compiler. In the window represented by figure 5 click [*More Options>>>*] and select [*provide a licence file*] (Figure 5). This file is "*commercial\_for\_w\_C8V7-XNB8RJ9P.lic*", is located near the installation executable file.

| ° Int                | tel(R) Software Setup Assist                                                                                                    | ant                                                                                                    |                                                                                              |                                                        |
|----------------------|----------------------------------------------------------------------------------------------------|----------------------------------------------------------------------------------------------------|----------------------------------------------------------------------------------------------|--------------------------------------------------------|
| E <b>nte</b><br>Plea | r Serial Number<br>se enter your serial number for the                                                                                                    | Intel(R) Visual Fortran Compiler 9.                                                                                                    | 0 for Windows*.                                                                              | Intel <sup>®</sup><br>Software<br>Developmen<br>Produc |
| •                    | Use the existing license foun<br>The Intel(R) Software Setup Assis<br>can be used for installing the proc                                                                                      | d on the system <i>[recommence</i><br>tant has detected an existing valid<br>luct.                                                                 | <b>fed]</b><br>I license on the system                                                       | n that                                                 |
| ſ                    | Help me locate my serial number.<br>Use this option if you have a seri<br>The Intel(R) Software Setup Assistant<br>verify your serial number.<br>Please refer to Intel's <u>Privacy Policy</u> | ('coox-cocococ)<br>al number to install and register yo<br>may attempt to connect to Intel(R) Reg<br>regarding the collection and handling of<br>M | ur software,<br>jistration Center in order to<br>your personal information<br>ore Options >> |                                                        |
|                      |                                                                                                    |                                                                                                    |                                                                                              |                                                        |

Figure 5 – License

8) Browse for the file (Figure 6)

| <sup>l</sup> Int | tel(R) Software Setup Assistan                                                  | t 📃 🗖 🗖                                                            |
|------------------|---------------------------------------------------------------------------------|--------------------------------------------------------------------|
| Ente             | r Serial Number                                                                 | Intel <sup>®</sup><br>Software                                     |
| Plea             | ase enter your serial number for the Inl                                        | tel(R) Visual Fortran Compiler 9.0 for Windows*. Developme         |
|                  |                                                                                 |                                                                    |
| 0                | Use the existing license found o                                                | on the system <i>[recommended]</i>                                 |
|                  | The Intel(R) Software Setup Assistar<br>can be used for installing the product  | nt has detected an existing valid license on the system that<br>t. |
| ē.               | Provide your Serial Number                                                      |                                                                    |
| E.               | Help me locate my serial number.                                                | (xxxx-xxxxxxxx)                                                    |
|                  | verify your serial number.<br>Please refer to Intel's <u>Privacy Policy</u> reg | arding the collection and handling of your personal information.   |
| •                | Provide a license file                                                          |                                                                    |
|                  | Use this option if you have obtained                                            | a license file instead of a serial number.                         |
|                  |                                                                                 | Browse                                                             |
|                  |                                                                                 |                                                                    |
|                  |                                                                                 |                                                                    |
|                  |                                                                                 |                                                                    |
|                  |                                                                                 | *Other names and brands may be claimed as the property of othe     |
| 1.110            | D) Coffigure Development Droducts                                               |                                                                    |
| htel(H           | R) Surtware Development Products                                                |                                                                    |

Figure 6 - Browse for license file

9) Browse for the file (Figure 7)

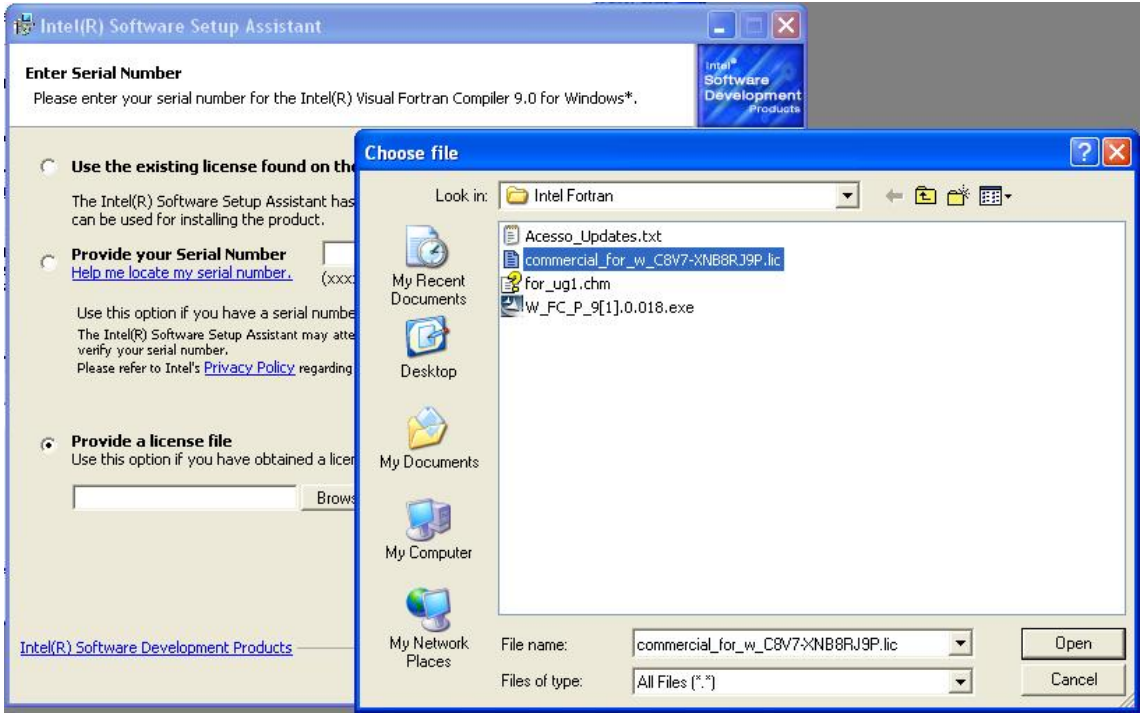

Figure 7 - Browse for license file

10) When Figure 8 appears you must install in this order the following components:
(i) Visual Fortran Compiler for 32 bit (1<sup>st</sup> on the list); (ii) Debugger (4<sup>th</sup> on the list); (iii) Visual Fortran Compiler Integrations in Microsoft Visual Studio (5<sup>th</sup> on the list); (iv) Array Visualizer (6<sup>th</sup> on the list); The components will be installed one at a time, so this window will remain in background each time a component is installed.

| 🔞 Intel(R) Software Setup Assistant                                                                                                    |
|----------------------------------------------------------------------------------------------------|
| Tool Selection     Intel®       Please click the Install button for the tool you wish to install.     Development                                                 |
| Install Install Installs only on IA-32 systems.                                                                                                    |
| Install Installs on IA-32-based systems and IA-32-based systems with Intel(R) EM64T support.                                                                      |
| Install Installs only on Itanium(R)-based systems.                                                                                                    |
| Install Intel(R) Debugger<br>Command-line and GUI-based Debugger.                                                                                                 |
| Install Intel(R) Visual Fortran Compiler Integrations in Microsoft Visual Studio*<br>Integrate your compiler into Visual Studio*. Installs only on IA-32 systems. |
| Install Intel(R) Array Visualizer<br>View and graph array data.                                                                                                   |
|                                                                                                    |
|                                                                                                    |
| *Other names and brands may be claimed as the property of others                                                                                                  |
| Intel(R) Software Development Products           < Back                                                                                                    |

Figure 8 - Installation window

11) In every component, just click "Next" and leave all default options. When asked, install compiler for all users in the computer, and perform a complete installation. When a window like in Figure 9 appears, please select the **"Automatically update environment variables"** option.

| Intel(R) Visual Fortran Compiler 9.0                                                                                                    |                                                                          |
|----------------------------------------------------------------------------------------------------|--------------------------------------------------------------------------|
| Environment Variables<br>Automatically update environment variables.                                                                                                    | Software<br>Developme<br>Produ                                           |
| Setup can update the system environment variables PATH, LIB at<br>these updates if you build from the command line and do not invo<br>directly or by using an appropriate Build Environment shortcut in I<br>Compiler 9.0 program group. | nd INCLUDE. You need<br>ke IFortVars.bat, either<br>the Intel(R) Fortran |
| You also need to update the PATH if you run applications built ag<br>DLLs. If you do command line builds and do not use IFortVars.bat<br>Microsoft Platform SDK* updates to these environment variables.                                 | ainst the Intel Fortran<br>;, be sure to perfrom the                     |
| For more information, see the Intel Visual Fortran Compiler user's                                                                                                    | guide.                                                                   |
| Automatically update environment variables.                                                                                                    |                                                                          |
|                                                                                                    |                                                                          |
| el(R) Software Development Products                                                                                                    |                                                                          |

**Figure 9 - Enviroment variables** 

12) Just click "Next" to continue installation.

.

| Intel(R) So                    | ftware Setup Assistant                                                                     |                                             |                                                  |                                                        |
|--------------------------------|--------------------------------------------------------------------------------------------|---------------------------------------------|--------------------------------------------------|--------------------------------------------------------|
| Tool Selectio<br>Press Next wh | n<br>en you are finished.                                                                  |                                             |                                                  | Intel <sup>®</sup><br>Software<br>Developmen<br>Produc |
| Modify                         | Intel(R) Visual Fortran Compiler<br>[Installed]<br>Installs only on IA-32 systems.         | for 32-bit and Ita                          | nium(R)-based a                                  | pplications.                                           |
| Install                        | Intel(R) Visual Fortran Compiler,<br>Installs on IA-32-based systems and I                 | , Extended Memo<br>(A-32-based system:      | r <b>y 64 Technology</b><br>s with Intel(R) EM64 | Edition<br>T support.                                  |
| Install                        | Intel(R) Visual Fortran Itanium(<br>Installs only on Itanium(R)-based syst                 | R) Compiler for It<br>ems.                  | anium(R)-based                                   | applications                                           |
| Modify                         | Intel(R) Debugger [Installed]<br>Command-line and GUI-based Debugg                         | jer.                                        |                                                  |                                                        |
| Modify                         | Intel(R) Visual Fortran Compiler<br>[Installed]<br>Integrate your compiler into Visual Stu | Integrations in M<br>udio*. Installs only o | licrosoft Visual St<br>n IA-32 systems.          | udio*                                                  |
| Modify                         | Intel(R) Array Visualizer [Instals<br>View and graph array data.                           | led]                                        |                                                  |                                                        |
|                                |                                                                                            |                                             |                                                  |                                                        |
|                                |                                                                                            |                                             |                                                  |                                                        |
|                                |                                                                                            | *Other names and bran                       | ds may be claimed as                             | the property of othe                                   |
| ntel(R) Softwar                | e Development Products                                                                     |                                             |                                                  |                                                        |
|                                |                                                                                            | < Back                                      | Next >                                           | Cancel                                                 |

Figure 10 - Just after installing 4 components

13) After installing the 4 components, just click Next to finish (Figure 10). In the following window (Figure 11), click Finish.

|                                                                                                    |                                                                                                    | arroquets                                                                                       |                                                     |
|----------------------------------------------------------------------------------------------------|----------------------------------------------------------------------------------------------------|-------------------------------------------------------------------------------------------------|-----------------------------------------------------|
| Intel(R) Software Setup As                                                                                                    | sistant                                                                                                    |                                                                                                 |                                                     |
| hank you for your interest in<br>Please click the Next button to star                                                                  | intel(R) Software Developmen<br>t the installation.                                                                                                    | t Products                                                                                      | Intel <sup>®</sup><br>Software<br>Developm<br>Produ |
| intel(R) Visual Fortra                                                                                                    | an Compiler 9.0 for W                                                                                                    | indows*                                                                                         |                                                     |
| nstalled Yersion: 9.0 (partial)<br>Jseful Links<br>Lelease Notes<br>Leadme<br>nstallation Guide<br>roduct Web Site<br>Jupport Web Site | This product provides tools for Wi<br>developers to create applications<br>speeds on Intel(R) IA-32 process<br>processors with Intel Extended M<br>and Intel Itanium(R)-based proce | ndows* software<br>that run at optimum<br>ors, Intel(R) IA-32<br>emory 64 Technology,<br>ssors. |                                                     |
| tel(R) Software Development Produ                                                                                                    | *Other names and                                                                                                    | I brands may be claimed as                                                                      | the property of oth                                 |
|                                                                                                    | < Back                                                                                                    | Finish                                                                                          | Cancel                                              |

Figure 11 - Last window

## **Compile Mohid Water with Intel FORTRAN Compiler 9.0**

- 1) Please follow these instructions step by step and until the end.
- 2) Make sure you have installed in your computer the following software:
  - a. Microsoft Visual Studio .NET 2003
  - b. Intel Fortran Compiler 9.0
- 3) If you don't have both installed, please install them
- 4) Open Microsoft Visual Studio .NET 2003.
- 5) Select "New Project".
- 6) Select Intel® FORTRAN Projects and then "Console Application" (Figure 12). Call the project, for example, "MohidWater". Click OK.

| New Project                                                                                          |                                       |
|----------------------------------------------------------------------------------------------------|---------------------------------------|
| Project Types:                                                                                       | Templates:                            |
| Visual C# Projects                                                                                   |                                       |
| Visual C++ Projects     Setup and Deployment Projects     Other Projects     Visual Studio Solutions | Application Library Application       |
| Intel(R) Fortran Projects                                                                            | Static Library Windows<br>Application |
| A Win32 console application                                                                          |                                       |
| Name: MohidWater                                                                                     |                                       |
| Location: D:\Projectos\MOHID_V4-IFC                                                                  | Browse                                |
| Project will be created at D:\Projectos\MOHID_V4-IF0                                                 | <br>C\MohidWater.                     |
| <b>▼</b> Mor <u>e</u>                                                                                | OK Cancel Help                        |

Figure 12 – Create a new FORTRAN project

7) A window appears (Figure 13). Select option "Empty project". Click OK.

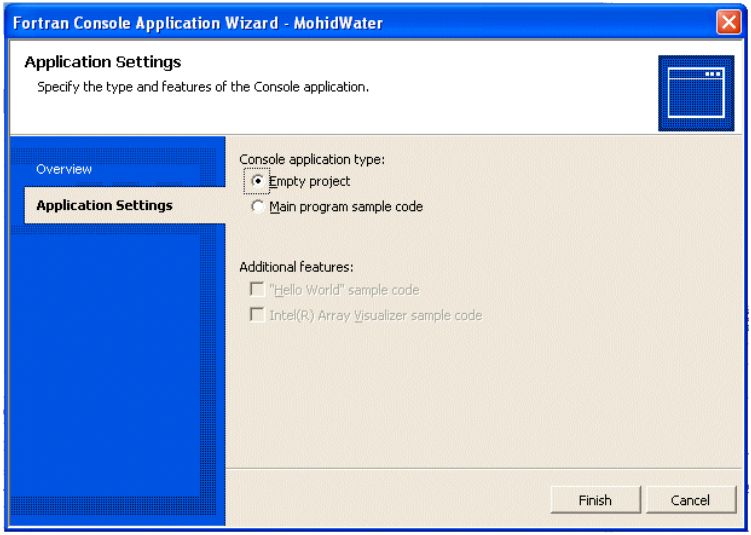

**Figure 13 – New application settings** 

8) An empty project is created. Get all FORTRAN code files from SourceSafe and add them to the project (Figure 14). Right-click in the Source Files folder (in the project tree), and select "Add...Add New Item..."

|      | Solution Explorer - M | ohidV<br>e1'(1<br>:er<br>Files | Vater<br>. project) | _ | <b>7</b> | × |
|------|-----------------------|--------------------------------|---------------------|---|----------|---|
| *::: | Add Ne <u>w</u> Item  |                                | A <u>d</u> d ►      |   |          |   |
|      | Add Existing Item     | Ж                              | Cu <u>t</u>         |   |          |   |
| *    | New Fol <u>d</u> er   | Đ                              | Сору                |   |          |   |
|      |                       | ß                              | <u>P</u> aste       |   |          |   |
|      |                       | $\times$                       | Remo <u>v</u> e     |   |          |   |
|      |                       |                                | Rena <u>m</u> e     |   |          |   |
|      |                       | Ŀ.                             | Properties          | 1 |          |   |
|      |                       |                                |                     |   |          |   |

Figure 14 – Adding new items

9) You should by now have a project tree looking like Figure 15.

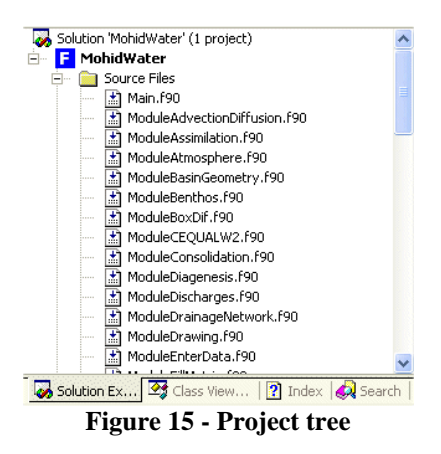

10) Now select "Project...Properties" and start editing your compilation settings. Please follow the figures below and set them EXACTLY as they are presented. Do not make additional changes in the settings unless you're testing some optimizations. Note that settings under "Debug" and "Release" configurations are slightly different. Please select "Release" configuration and apply this settings first.

| nfiguration:  Active(Release) | Platform: Active(Wi                 | n32) Configuration Mana             | ager. |
|-------------------------------|-------------------------------------|-------------------------------------|-------|
| Configuration Propertie 🔨     | Suppress Startup Banner             | Yes                                 |       |
| General                       | Additional Include Directories      | D:\Projectos\MOHID_V4-IFC\HDF5\Libs |       |
| Debugging                     | Debug Information Format            | None                                |       |
| 🚔 Fortran                     | Optimization                        | Maximize Speed                      |       |
| 🏟 General                     | Preprocessor Definitions            |                                     |       |
| Optimization                  | Compile Time Diagnostics            | Custom                              |       |
| Preprocessor                  |                                     |                                     |       |
| Code Generatio 📄              |                                     |                                     |       |
| Language                      |                                     |                                     |       |
| Compatibility                 |                                     |                                     |       |
| Diagnostics                   |                                     |                                     |       |
| Data                          |                                     |                                     |       |
| Floating Point                |                                     |                                     |       |
| External Procec               |                                     |                                     |       |
| Output Files                  |                                     |                                     |       |
| Run-time                      |                                     |                                     |       |
| Libraries                     | Suppress Startup Banner             |                                     |       |
| Command Line                  | Suppresses the display of the start | up banner. (/nologo)                |       |
| 🔁 Lipker 🛛 💙                  |                                     |                                     |       |

Figure 16 - FORTRAN general settings

11) In Figure 16, "Additional Include Directories" defines the path to the folder where the HDF5 libraries will be placed.

| MohidWater Property Pages                                                                                                    |                                                                                                    |                                                                                                    |
|----------------------------------------------------------------------------------------------------|----------------------------------------------------------------------------------------------------|----------------------------------------------------------------------------------------------------|
| Configuration: Active(Release)                                                                                                    | Platform: Active(Win3                                                                                                    | Configuration Manager                                                                                                    |
| Configuration Propertie<br>General<br>Debugging<br>Fortran<br>General<br>Optimization<br>Preprocessor<br>Code Generatio<br>Language<br>Compatibility<br>Diagnostics<br>Data<br>Floating Point<br>External Procec<br>Output Files<br>Run-time | Optimization<br>Global Optimizations<br>Inline Function Expansion<br>Favor Size or Speed<br>Omit Frame Pointers<br>Optimize For Intel(R) Processor<br>Use Intel(R) Processor Extensions<br>Require Intel(R) Processor Extension<br>Loop Unroll Count<br>Parallelization<br>Threshold For Auto-Parallelization<br>Prefetch Insertion<br>I/O Buffering | Maximize Speed         Yes         Only INLINE Directive         Favor Fast Code         Yes         Pentium(R) 4 and additional Intel processors (see do         Intel Pentium(R) 4 and compatible Intel pro         o         Intel Pentium(R) 4 and compatible Intel pro         No         100         Yes         Yes |
| Libraries<br>Command Line<br>Linker                                                                                                    | Omit Frame Pointers<br>Omits frame pointers and enables the<br>[-])                                                                                                    | e use of the EBP register in optimizations. (/Oy                                                                                                    |
|                                                                                                    |                                                                                                    | OK Cancel Apply                                                                                                    |

Figure 17 - Optimization settings

| MohidWater Property Pages                                                                                                    |                                                                                                    |                                                                                                    |       |
|----------------------------------------------------------------------------------------------------|----------------------------------------------------------------------------------------------------|----------------------------------------------------------------------------------------------------|-------|
| Configuration: Active(Release)                                                                                                    | Platform: Active(Win32                                                                                                    | 2) Configuration Mana                                                                                         | ager  |
| Configuration Propertie<br>General<br>Debugging<br>Fortran<br>General<br>Optimization<br><b>Preprocessor</b><br>Code Generatio<br>Language<br>Compatibility<br>Diagnostics<br>Data<br>Floating Point<br>External Procec<br>Output Flies<br>Run-time<br>Libraries<br>Command Line<br>Linker | Preprocess Source File<br>Additional Include Directories<br>Ignore Standard Include Path<br>Default Include and Use Path<br>Preprocessor Definitions<br>Undefine Preprocessor Definitions<br>Undefine All Preprocessor Definitions<br>Preprocessor Definitions to FPP Only<br>OpenMP Conditional Compilation | Yes D:\Projectos\MOHID_Y4-IFC\HDF5\Libs No Source File Directory No No No Yes D) prior to compilation. (/fpp) |       |
|                                                                                                    |                                                                                                    | OK Cancel /                                                                                                   | Apply |

**Figure 18 - Preprocessor settings** 

12) In Figure 18, "Additional Include Directories" defines the path to the folder where the HDF5 libraries will be placed.

| figuration: Active(Release) | Platform: Active(Win32                                   | 2) Configuration Manage                           |
|-----------------------------|----------------------------------------------------------|---------------------------------------------------|
| Configuration Propertie 🔨   | Source File Format                                       | Use File Extension                                |
| General                     | Fixed Form Line Length                                   | 132 Columns                                       |
| Debugging                   | Pad Fixed Form Source Lines                              | No                                                |
| 🔄 Fortran                   | Enable Alternate PARAMETER Synta                         | Yes                                               |
| General                     | Enable FORTRAN 66 Semantics                              | No                                                |
| Optimization                | Compile Lines With D in Column 1                         | No                                                |
| Preprocessor                | Process OpenMP Directives                                | Disable                                           |
| Code Generatio 🔤            | 1000.                                                    | ·                                                 |
| Language                    |                                                          |                                                   |
| Compatibility               |                                                          |                                                   |
| Diagnostics                 |                                                          |                                                   |
| Data                        |                                                          |                                                   |
| Floating Point              |                                                          |                                                   |
| External Procec             |                                                          |                                                   |
| Output Files                |                                                          |                                                   |
| Run-time                    | ~ ~ ~ .                                                  |                                                   |
| Libraries                   | Source File Format                                       |                                                   |
|                             | Specifies the format of Fortran source<br>(Ifree Ifixed) | code; the default is based on the file extension. |
|                             |                                                          |                                                   |

Figure 19 - Language settings

| onfiguration: Active(Release)                                                                                                    | Platform: Active(Win32                                                                                                    | 2) <u> </u>                                                                                                    | nfiguration Manager |
|----------------------------------------------------------------------------------------------------|----------------------------------------------------------------------------------------------------|----------------------------------------------------------------------------------------------------|---------------------|
| <ul> <li>Configuration Propertie</li> <li>General</li> <li>Debugging</li> <li>Fortran</li> <li>General</li> <li>Optimization</li> <li>Preprocessor</li> <li>Code Generatio</li> <li>Language</li> <li>Compatibility</li> <li>Diagnostics</li> <li>Data</li> <li>Floating Point</li> <li>External Procec</li> <li>Output Files</li> <li>Run-time</li> <li>Libraries</li> <li>Command Line</li> <li>Command Line</li> </ul> | Error Limit<br>Treat Warnings As Errors<br>Warn For Non-standard Fortran<br>Treat Fortran Standard Warnings A:<br>OpenNP Diagnostic Level<br>Auto-Parallelizer Diagnostic Level<br>Vectorizer Diagnostic Level<br>Compile Time Diagnostics<br>Warn For Undeclared Symbols<br>Warn For Undeclared Symbols<br>Warn For Undeclared Symbols<br>Warn For Undeclared Symbols<br>Warn For Undeclared Symbols<br>Warn For Undeclared Symbols<br>Warn For Undeclared Symbols<br>Warn For Undeclared Symbols<br>Warn For Undeclared Symbols<br>Warn For Undeclared Symbols<br>Warn For Undeclared Symbols<br>Warn For Undeclared Symbols<br>Warn For Undeclared Symbols<br>Warn For Uncalled Routine<br>Suppress Usage Messages<br>Error Limit<br>Specifies the maximum number of error<br>a given file before compilation aborts. | 30<br>No<br>Fortran 95<br>No<br>Loops, Regions, and Sections Parallel<br>Loops Successfully Parallelized (1)<br>Loops Successfully Vectorized (1)<br>Custom<br>Yes<br>Yes<br>Yes<br>No<br>Yes<br>Yes<br>No<br>Yes<br>No<br>or-level or fatal-level compiler errors a<br>(/error_limit:n) | ized (1)            |

Figure 20 - Diagnostics settings

|                          | Platform: Active(Wi            | IN32)                               | /lanager |
|--------------------------|--------------------------------|-------------------------------------|----------|
| Configuration Properties | Output File                    | \$(OUTDIR)/MohidWater.exe           |          |
| General                  | Show Progress                  | Not Set                             |          |
| Debugging                | Version                        | 4                                   |          |
| 🧰 Fortran                | Enable Incremental Linking     | No                                  |          |
| 🗎 Linker                 | Suppress Startup Banner        | Yes                                 |          |
| 🍁 General                | Ignore Import Library          | No                                  |          |
| Input                    | Additional Library Directories | D:\Projectos\MOHID_V4-IFC\HDF5\Libs |          |
| Embedded IDL<br>Advanced |                                |                                     |          |

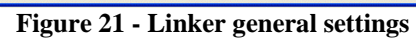

13) In Figure 21, "Additional Include Directories" defines the path to the folder where the HDF5 libraries will be placed.

| MohidWater Property Pages                                                                                                    |                                                                                                    |   |
|----------------------------------------------------------------------------------------------------|----------------------------------------------------------------------------------------------------|---|
| Configuration: Active(Release)                                                                                                    | Platform: Active(Win32)     Configuration Manager                                                                                                    | · |
| Configuration Properties<br>General<br>Debugging<br>Tortran<br>Linker<br>General<br>Input<br>Debug<br>System<br>Optimization<br>Embedded IDL<br>Advanced<br>Command Line<br>Resources<br>Im IIDL<br>Build Events<br>Custom Build Step | Additional Dependence       hdf5.lib hdf5_hl.lib hdf5_c.lib hdf5f90.lib szlib.lib zlib.lib v         Ignore All Default Libr. No       Ignore Specific Library         Module Definition File       Add Module to Assemt         Embed Managed Reso       Force Symbol Referen         Delay Loaded DLLs       Delay Loaded DLLs |   |
|                                                                                                    | OK Cancel Appl                                                                                                    | y |

Figure 22 - Linker input settings

14) Get the HDF5 libraries from Source Safe, and place them in the folder you've specified previously. Write down the names of the libraries in the "Additional Dependencies" text box. The names are: "hdf5.lib hdf5\_hl.lib hdf5c.lib hdf5f90.lib szlib.lib zlib.lib"

| onfiguration: Active(Release)                                                                                                    | Platform: Active()                                                                                                    | Vin32)                                                                                                    | Configuration Manager |
|----------------------------------------------------------------------------------------------------|----------------------------------------------------------------------------------------------------|----------------------------------------------------------------------------------------------------|-----------------------|
| Configuration Properties<br>General<br>Debugging<br>Fortran<br>General<br>Input<br>Debug<br>System<br>Optimization<br>Embedded IDL<br>Advanced<br>Command Line<br>Resources<br>MIDL<br>Build Events<br>Custom Build Step | SubSystem<br>Heap Reserve Size<br>Heap Commit Size<br>Stack Reserve Size<br>Enable Large Addresses<br>Terminal Server<br>Swap Run From Not<br>Swap Run From Network | Console           0           0           6400000           0           Default           Default           No           No |                       |

Figure 23 - Linker system settings

15) Now, select the "Debug" configuration and apply the same settings except in the following figures (Figure 24, Figure 25)

| onfiguration: [Debug      | Platform: Active(Wi                  | n32)  Configuration Man             | ager |
|---------------------------|--------------------------------------|-------------------------------------|------|
| Configuration Propertie 🔨 | Suppress Startup Banner              | Yes                                 |      |
| General                   | Additional Include Directories       | D:\Projectos\MOHID_V4-IFC\HDF5\Libs |      |
| Debugging                 | Debug Information Format             | Full                                |      |
| 🔁 Fortran                 | Optimization                         | Disable                             |      |
| 🏟 General                 | Preprocessor Definitions             |                                     |      |
| Optimization              | Compile Time Diagnostics             | Custom                              |      |
| Preprocessor              |                                      |                                     |      |
| Code Generatio            |                                      |                                     |      |
| Language                  |                                      |                                     |      |
| Compatibility             |                                      |                                     |      |
| Diagnostics               |                                      |                                     |      |
| Data                      |                                      |                                     |      |
| Floating Point            |                                      |                                     |      |
| External Procec           |                                      |                                     |      |
| Output Files              |                                      |                                     |      |
| Run-time                  |                                      |                                     |      |
| Libraries                 | Suppress Startup Banner              |                                     |      |
| Constant and Units        | Suppresses the display of the starts | up banner. (/nologo)                |      |
| Command Line              | suppresses are aspid, or are start   |                                     |      |

Figure 24 - FORTRAN general settings (Debug)

| Optimization<br>Global Optimizations<br>Inline Function Expansion                                                                                                    | Disable No                                                                                                    |
|----------------------------------------------------------------------------------------------------|----------------------------------------------------------------------------------------------------|
| Global Optimizations<br>Inline Function Expansion                                                                                                    | No                                                                                                    |
| Inline Function Expansion                                                                                                    | Disable                                                                                                    |
| Envire Cite or Coood                                                                                                    | Disdolo                                                                                                    |
| Favor size or speeu                                                                                                    | Default                                                                                                    |
| Omit Frame Pointers                                                                                                    | No                                                                                                    |
| Optimize For Intel(R) Processor                                                                                                    | Pentium(R) 4 and additional Intel processors (see do                                                                                                    |
| Use Intel(R) Processor Extensions                                                                                                    | None                                                                                                    |
| Require Intel(R) Processor Extensio                                                                                                    | None                                                                                                    |
| Loop Unroll Count                                                                                                    |                                                                                                    |
| Parallelization                                                                                                    | No                                                                                                    |
| Threshold For Auto-Parallelization                                                                                                    | 100                                                                                                    |
| Prefetch Insertion                                                                                                    | Yes                                                                                                    |
| I/O Buffering                                                                                                    | Yes                                                                                                    |
|                                                                                                    | ^                                                                                                    |
|                                                                                                    |                                                                                                    |
| Omit Frame Pointers                                                                                                    |                                                                                                    |
|                                                                                                    |                                                                                                    |
| Contraction of the second second | Optimize For Intel(R) Processor<br>Use Intel(R) Processor Extensions<br>Require Intel(R) Processor Extensio<br>Loop Unroll Count<br>Paralelization<br>Threshold For Auto-Parallelization<br>Prefetch Insertion<br>I/O Buffering |

Figure 25 - FORTRAN Optimization settings (Debug)

- 16) Select "Build Solution".
- 17) To perform optional compilation, just add the compilation pre-processor keywords in "Properties...Fortran...PreProcessor", in the "Preprocessor Definitions" text box. See keywords in table below.

| _LAGRANGIAN_ | excludes Modules Lagrangian + Jet + Oil         |
|--------------|-------------------------------------------------|
| _AIR_        | excludes Modules InterfaceWaterAir + Atmosphere |
| _WAVES_      | excludes Module Waves                           |
| _SEDIMENT_   | Modules SedimentProperties + Consolidation      |

18) IMPORTANT NOTE: you must copy "zlib1.dll" which is in the Source Safe folder "IntelLibs", to "C:\Windows\system\" in order for the model to run. This is annoying but necessary, for now, until another solution is found.